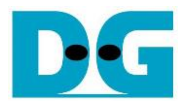

# tCAM IP Search Replace Demo Instruction

| 1 | En  | vironment Setup                                | . 1 |  |  |  |  |
|---|-----|------------------------------------------------|-----|--|--|--|--|
| 2 | FP  | FPGA development board setup2                  |     |  |  |  |  |
| 3 | Sig | gnalTap Logic Analyzer                         | .4  |  |  |  |  |
|   | 3.1 | SignalTap operations                           | . 4 |  |  |  |  |
|   | 3.2 | SignalTap trigger condition                    | 6   |  |  |  |  |
|   | 3.2 | 2.1 To see Input key and Search result signals | 6   |  |  |  |  |
| 4 | Re  | evision History                                | .7  |  |  |  |  |

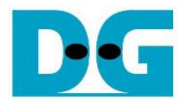

## tCAM IP Search Replace Demo Instruction

Rev1.00 1-Sep-2023

This document describes the instruction to demonstrate the operation of tCAMIP on Agilex7 I-series development kit. This demonstration shows search/replace text function by using tCAMIP. User is also able to use SignalTap to see the operation of provided signals in FPGA.

## 1 Environment Setup

To operate tCAMIP demo, please prepare following test environment.

- 1) FPGA development boards (Agilex7 I-series development kit)
- 2) Test PC.
- 3) Micro USB cable for JTAG connection between FPGA development board and Test PC
- 4) Quartus programmer for programming FPGA, installed on Test PC
- 5) SOF file named "tCAMIP.sof" (To download these files, please visit our web site at www.design-gateway.com)

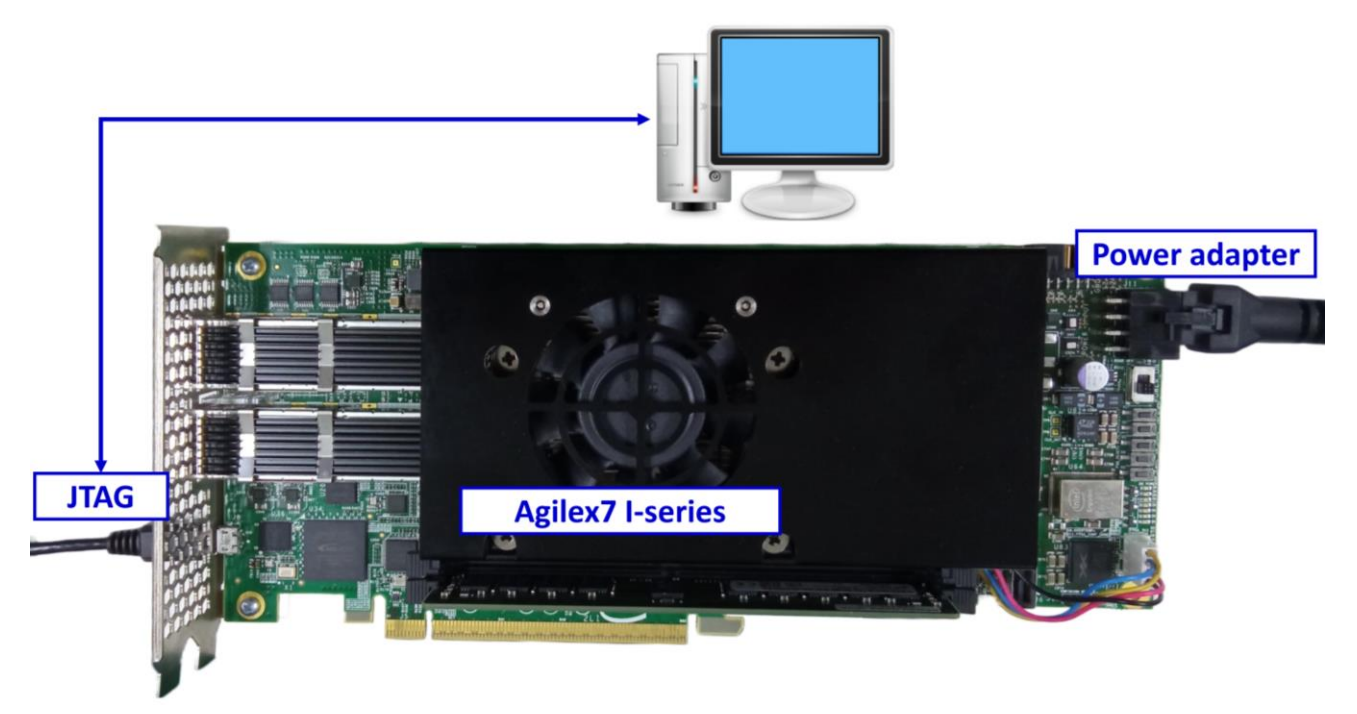

Figure 1-1 tCAMIP demo on Agilex7 I-series board

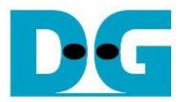

tCAM-AgilexI-refinstruction-intel-en.docx

## 2 FPGA development board setup

- 1) Make sure power switch is off and connect power supply to FPGA development board.
- 2) Connect USB cables between FPGA board and PC via micro-USB ports.
- 3) Turn on power switch for FPGA board.
- 4) Open Quartus Programmer to program FPGA through USB-1 by following step.
  - i) Click "Hardware Setup..." to select
    - AGI FPGA Development Kit [USB-1] for Agilex7 I-series
  - ii) Click "Auto Detect" and select FPGA number.
  - iii) Select FPGA device icon (Agilex or A10SoC).
  - iv) Click "Change File" button, select SOF file in pop-up window and click "open" button.
  - v) Check "program".
  - vi) Click "Start" button to program FPGA.
  - vii) Wait until Progress status is equal to 100%.

| 🖖 Programmer - C:/Users/taksa/Desktop/tCAM/NoSTP/AGIB027/intel/tCAMIPTest - tCAMIPTest - [tCAMIPTest.cdf]* — 🗌 🗙 |                         |                      |                                         |                                 |                       |                 |         |                 |        |              |
|----------------------------------------------------------------------------------------------------|-------------------------|----------------------|-----------------------------------------|---------------------------------|-----------------------|-----------------|---------|-----------------|--------|--------------|
| Eile       Window       Help         i) Click Hardware Setup -> USB-1       FPGA       FPGA                      |                         |                      |                                         |                                 |                       |                 |         |                 |        |              |
| Hardware Setup                                                                                                   |                         |                      |                                         |                                 |                       |                 |         |                 |        |              |
| Girreat time ICD to allow the                                                                                    |                         |                      | M0                                      | de. JTAG                        | 1                     |                 | Flogi   |                 | 0% (31 | iccessiuij   |
| vi) Click "Start"                                                                                                | button                  | mming when available | e                                       |                                 |                       |                 |         |                 |        |              |
| vi<br>▶™Start                                                                                                    | File                    | Device               | Checksum                                | Usercode                        | Program/<br>Configure | Verify Blank-   | Examine | Security<br>Bit | Erase  | ISP<br>CLAMP |
| Stop ii) Select FPGA n                                                                                           | number AGIB02           | agib027r29a1e2vr3    | 77EDB07F                                | FFFFFFF                         | V v                   |                 |         |                 |        |              |
| ii <none></none>                                                                                                 |                         | 1_BIT_TAP<br>VTAP10  | 000000000000000000000000000000000000000 | <none><br/><none></none></none> | Ч                     | v) Check "Progr | am"     |                 |        |              |
| × Delete                                                                                                    |                         |                      |                                         |                                 |                       |                 |         |                 |        |              |
| Add File iv) Click "Chang                                                                                        | e File" button -> Selec | t sof file           |                                         |                                 |                       |                 |         |                 |        |              |
| PChange File                                                                                                    | (iii) Sel               | ect FPGA             |                                         |                                 |                       |                 |         |                 |        |              |
| Save File                                                                                                    | (iii),                  |                      |                                         |                                 |                       |                 |         |                 |        |              |
| Add Device                                                                                                    | itel.                   | intel                | _                                       |                                 |                       |                 |         |                 |        |              |
| t <sup>™</sup> Up                                                                                                |                         |                      |                                         |                                 |                       |                 |         |                 |        |              |
| Down ↓ TDAGIB02                                                                                                  | 7R29AR3 1_BIT_          | TAP VTAP10           |                                         |                                 |                       |                 |         |                 |        |              |
|                                                                                                    |                         |                      |                                         |                                 |                       |                 |         |                 |        |              |
|                                                                                                    |                         |                      |                                         |                                 |                       |                 |         |                 |        |              |
|                                                                                                    |                         |                      |                                         |                                 |                       |                 |         |                 |        |              |
|                                                                                                    |                         |                      |                                         |                                 |                       |                 |         |                 |        |              |

### Figure 2-1 FPGA Programmer for Agilex

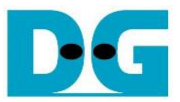

tCAM-AgilexI-refinstruction-intel-en.docx

- 5) When configuration is completed, user can check status LEDs on board as Figure 2-2.
  - LED0 is show reset status, This LED is on when the reset signal is not active.
  - LED1 is show "Ready" status of Search Replace Module.
  - LED2 is show Error status, This LED is on when an error is detected.
  - LED3 is always blink to show dataInValid is working.

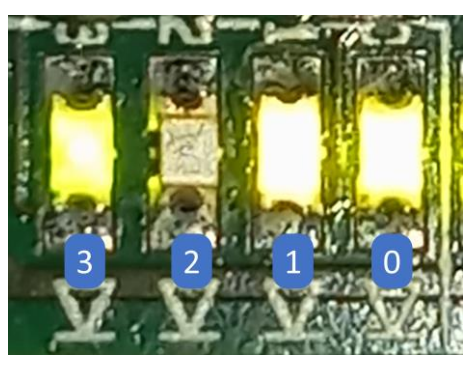

Figure 2-2 LED[3:0] status on board

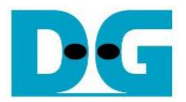

tCAM-AgilexI-refinstruction-intel-en.docx

## 3 SignalTap Logic Analyzer

Block diagram of the tCAMIP demonstration is shown as in Figure 3-1. SignalTap is prepared to show waveform of input and output of tCAMIP in FPGA. User can set trigger condition to show the desired waveform.

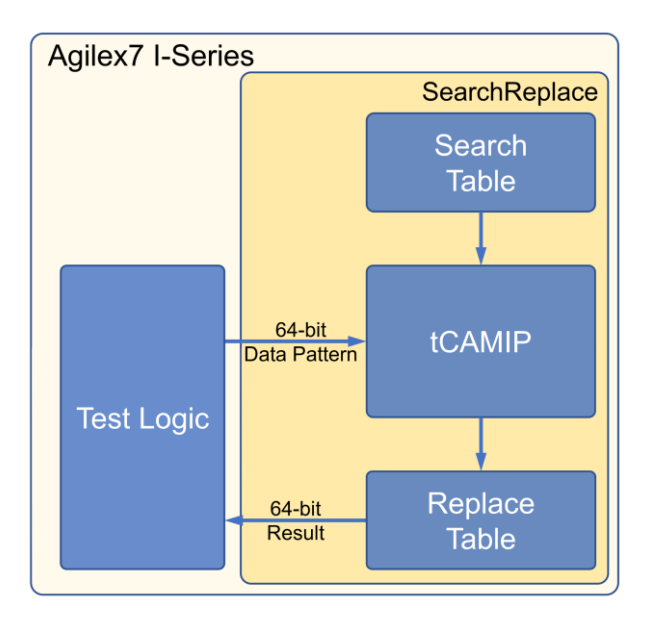

Figure 3-1 tCAMIP Demo block diagram

### 3.1 SignalTap operations

Step to use Signal Tap Logic Analyzer is as follows.

- a) Click File -> Open ..., then select file type to Signal Tap Logic Analyzer Files (\*.stp)
- b) Select "stp1.stp", then click Open button as shown in Figure 3-2
- c) As in Figure 3-3, select Hardware to AGI FPGA Development Kit.
- d) Setup trigger condition to specify signals behavior. Sample of trigger condition and result is shown as in topic 3.2
- e) Click "Run Analysis" button, wait to capture signals from tCAMIP.
- f) The result will be shown, when do SignalTap detect signals same as trigger condition.

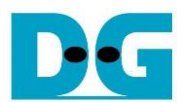

#### tCAM-AgilexI-refinst ruction-intel-en.docx

| Open File                                                                                           |                                                                                                    |                   |                                                                                                    |                                                                                                    | ×                                                                                                    |  |  |
|----------------------------------------------------------------------------------------------------|----------------------------------------------------------------------------------------------------|-------------------|----------------------------------------------------------------------------------------------------|----------------------------------------------------------------------------------------------------|----------------------------------------------------------------------------------------------------|--|--|
| $\leftarrow$ $\rightarrow$ $\checkmark$ $\uparrow$ $\stackrel{\blacksquare}{=}$ > This              | s PC > Windows (C:) > tCAMIP                                                                             | > AGIB027 > intel | ~                                                                                                    | ບ 🔎 Sea                                                                                                    | rch intel                                                                                                    |  |  |
| Organise • New folde                                                                                | r                                                                                                    |                   |                                                                                                    |                                                                                                    | )III • 🔲 🕐                                                                                                    |  |  |
| <ul> <li>Documents</li> <li>Music</li> <li>Pictures</li> <li>This PC</li> <li>3D Objects</li> </ul> | <ul> <li>Name</li> <li>.qsys_edit</li> <li>DNI</li> <li>ip</li> <li>output_files</li> <li>odb</li> </ul> | ^                 | Date modified<br>11/07/2023 15:54<br>17/07/2023 15:05<br>11/07/2023 12:49<br>16/07/2023 12:41<br>12/07/2023 15:05 | Type Size<br>File folder<br>File fol Design Files (*.tdf *.vhd *.vhd  *.vhd <br>File fol Quartus Prime Archive Files (*.qar)<br>File fol Quartus Prime Design Template Files<br>File fol |                                                                                                    |  |  |
| <ul> <li>Desktop</li> <li>Documents</li> <li>Downloads</li> <li>Music</li> <li>Pictures</li> </ul>  | gys<br>software<br>support_logi<br>tmp-clearbox<br>∽p stp1.stp                                           | :                 | 16/07/2023 12:00<br>12/07/2023 14:35<br>12/07/2023 14:37<br>16/07/2023 12:02<br>16/07/2023 11:59                  | File for Logic Ana<br>File for Logic Ana<br>File for Logic Ana<br>File for In-System<br>STP File State Mac                                                                               | les (*.adf *.bdf *.bsf *.sym)<br>D Logic Analyzer Files (*.stp)<br>In Files (*.atjp *.qsys *.sip *.jp)<br>Iyzer Interface Files (*.lai)<br>S Gources and Probes Files (*.spl<br>hine Editor Files (*.smf)    |  |  |
| Videos<br>Windows (C:)<br>File (D:)                                                                 |                                                                                                    |                   |                                                                                                    | Test Bench<br>Memory F<br>Programm<br>Programm<br>Script Files<br>HTML/Tex                                                                                                    | h Output Files (*.vht *.vt)<br>Files (*.mif *.hex)<br>ning Files (*.cdf *.sof *.pof *.jan<br>ning File Generator Files (*.pfg)<br>s (*.tcl *.sdc *.qip *.sip *.rtlsdc)<br>tt-Format Report Files (*.rpt *.cs |  |  |
| File <u>n</u> ar                                                                                    | Add file to current<br>project                                                                           | Open as:          | Auto                                                                                                    | Output Fil<br>Power and<br>Design As<br>All Files (*.<br>cignal Tap                                                                                                    | tes (*.qmsg *.vo *.vho *.tdo *.sc<br>d Thermal Calculator Files (*.ptc,<br>sistant Waiver Files (*.dawf)<br>*)<br>Logic Analyzer Files (*.stp)                                                               |  |  |

## Figure 3-2 Open file "stp1.stp"

| R Signal Tap Logic Analyzer - C:/Users/taksa/Desktop/tCAM/Chang    | eRule/AGIB027/intel/tCAMIPTest - tCAMIPTest - [stp1.stp]* | ·                                                          | – 🗆 X                      |  |  |
|--------------------------------------------------------------------|-----------------------------------------------------------|------------------------------------------------------------|----------------------------|--|--|
| Elle Edit View Project Processing Tools Window Help                |                                                           |                                                            |                            |  |  |
|                                                                    | A 2                                                       |                                                            |                            |  |  |
| Instance Manager 19 0 1 Ready to acquire                           | -4                                                        | TAG Chain Configuration: JTAG ready                        | ×                          |  |  |
| Instance Status Enabled                                            |                                                           | C ardware: AGLERGA Development Kit [USP-1]                 | * Cotup                    |  |  |
| auto_signaltap Not running 🗸                                       |                                                           |                                                            | T Gran Chain               |  |  |
|                                                                    |                                                           | Bridge index: None detected                                | Scan chain                 |  |  |
|                                                                    |                                                           | SOE Managerr + Son/tCAM/Data//alid/ACIP027/intel/outp      | ut files/tCAMIPTest sof    |  |  |
|                                                                    |                                                           | SUP Mailager.                                              | ac_intespicate in test.soi |  |  |
| log-Trig @ 2023/07/10 13:42:20 (0:0:0:1 clapsed) #1                | -64 -32 0 32 64                                           | Click to insert time bar<br>96 128 160 192 224 256 299 220 | 352 384                    |  |  |
| Pre-Syn c SRIu tCAMIPIkeValid                                      | 345                                                       |                                                            |                            |  |  |
| Pre-Syn * C SR[u tCAMIP[keyData]630]                               |                                                           |                                                            |                            |  |  |
| Pre-Syn  C SR resultData[310] Pre-Syn  C SR u tCAMIP ruleAddr[310] |                                                           | 0000165Fh                                                  |                            |  |  |
| Pre-Syn c SRIu tCAMIPIruleRdReg                                    |                                                           |                                                            |                            |  |  |
| Pre-Syn C SR[u tCAMIP[ruleData[80]                                 |                                                           | 100h<br>0040b                                              |                            |  |  |
| Pre-Syn © c SR(u tCAMP) rule would 13.0]                           |                                                           | 000002CCh                                                  |                            |  |  |
| Pre-Syn c SR u tCAMIP ruleInit<br>Pre-Syn c SR u tCAMIP ruleBusy   |                                                           |                                                            |                            |  |  |
| Pre-Syn                                                            |                                                           | 1h                                                         | (f                         |  |  |
|                                                                    |                                                           |                                                            |                            |  |  |
| 🔁 Data 🚾 Setup                                                     |                                                           |                                                            |                            |  |  |
| Hierarchy Display: X Data Log:<br>V V tCAMIP<br>V CAMIP            |                                                           |                                                            | X                          |  |  |
| 🔜 auto_signaltap_0                                                 |                                                           |                                                            |                            |  |  |
| Run the Signal Tap Logic Analyzer in continuous acquisition and up | date mode                                                 |                                                            |                            |  |  |

## Figure 3-3 SignalTap II Logic Analyzer

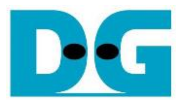

tCAM-AgilexI-refinstruction-intel-en.docx

#### 3.2 SignalTap trigger condition

On demo running, user is able to use SignalTap to setup trigger condition and check the signal waveform after trigger is detected. The provided SignalTap signals can be triggered based on Input keys & search result signal.

#### 3.2.1 To see Input key and Search result signals

Figure 3-4 show trigger condition and Figure 3-5 show sample result from SignalTap when user search key data.

| Node Data Enable Trigger Enable Trigger Conc                                                                                                    |  |         |                                    |                     |              |                  |
|----------------------------------------------------------------------------------------------------|--|---------|------------------------------------|---------------------|--------------|------------------|
| Type Alias Tap 💡                                                                                                    |  |         | Name                               | 195                 | 195          | 1 V Basic AND    |
| C -                                                                                                    |  | Pre-Syn | c SR u tCAMIP keyValid             | ✓                   | ✓            | <u>_</u>         |
| <b>_</b>                                                                                                    |  | Pre-Syn | ■ c SR u tCAMIP keyData[630]       | ✓                   | $\checkmark$ | XXXXXXXXXXXXXXXX |
| C                                                                                                    |  | Pre-Syn | c SR resultValid                   | ✓                   | $\checkmark$ | ×                |
| <b>_</b>                                                                                                    |  | Pre-Syn |                                    | ✓                   | $\checkmark$ | XXXXXXXh         |
| <b>_</b>                                                                                                    |  | Pre-Syn | ■ c SR u tCAMIP ruleAddr[310]      | ✓                   | ✓            | XXXXXXXh         |
| C _                                                                                                    |  | Pre-Syn | c SR u tCAMIP ruleRdReg            | ✓                   | ✓            | ×                |
| C                                                                                                    |  | Pre-Syn | c SR u tCAMIP ruleRdValid          | <ul><li>✓</li></ul> | $\checkmark$ | ×                |
| C and a second second s |  | Pre-Syn |                                    | ✓                   | ✓            | XXXh             |
| <b>_</b>                                                                                                    |  | Pre-Syn | ■ c SR u tCAMIP ruleWidth[150]     | ✓                   | ✓            | XXXXh            |
| <b>_</b>                                                                                                    |  | Pre-Syn |                                    | ✓                   | ✓            | XXXXXXXh         |
| C                                                                                                    |  | Pre-Syn | c SR u tCAMIP ruleInit             | ✓                   | ✓            | ×                |
| C -                                                                                                    |  | Pre-Syn | c SR u tCAMIP ruleBusy             | ✓                   | ✓            | X                |
|                                                                                                    |  | Pre-Syn | ■ c SR u tCAMIP ruleStatusCode[30] | ✓                   | ✓            | Xh               |

### Figure 3-4 Trigger setup for input key and searching result

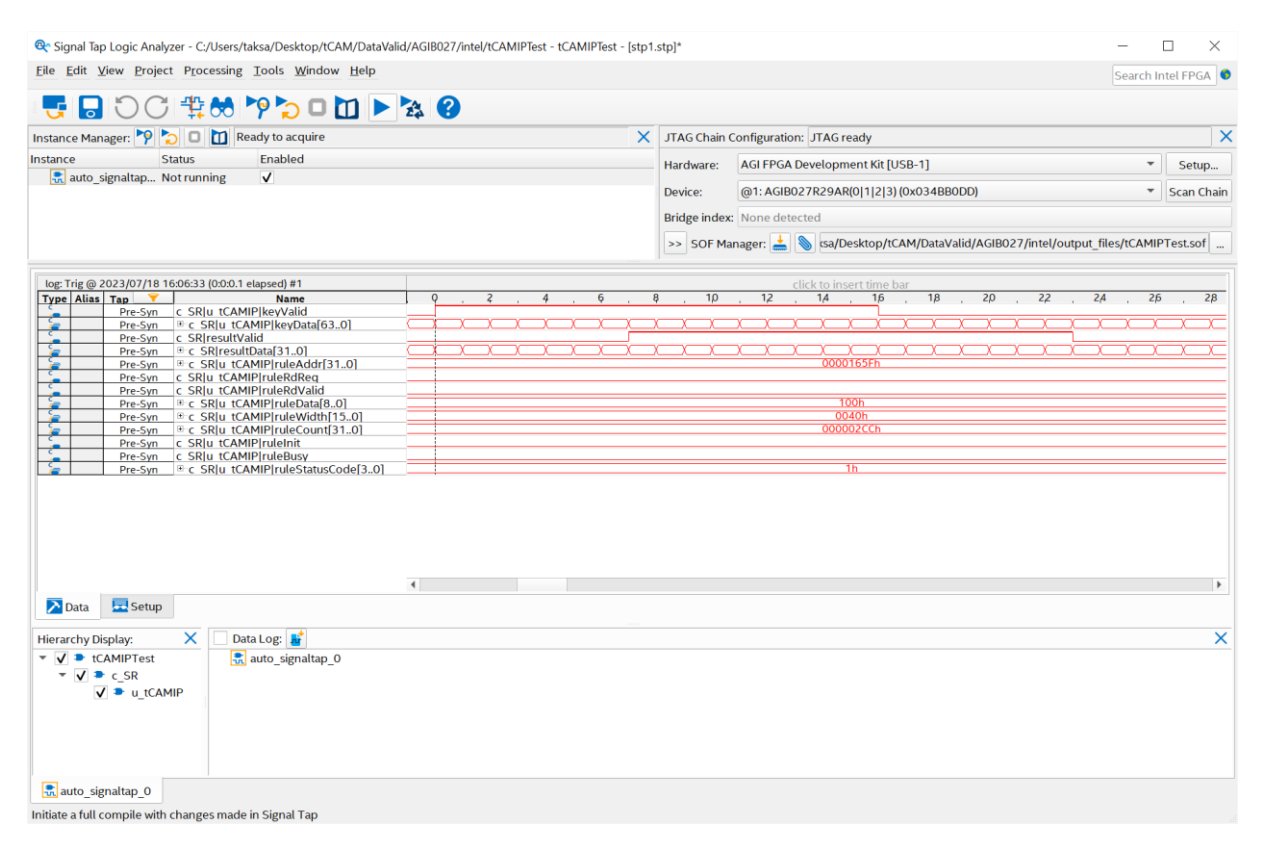

#### Figure 3-5 Sample result for input key and searching result

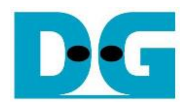

tCAM-AgilexI-refinst ruction-intel-en.docx

## 4 Revision History

| Revision | Date        | Description             |
|----------|-------------|-------------------------|
| 1.00     | 21-Jun-2023 | Initial version release |